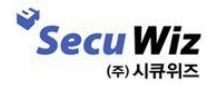

- SecuwaySSL U MacOS 지원모델
- 앱 설치방법
- 앱 사용방법
- 삭제 방법

# Index

# 01 SecuwaySSL U MacOS 지원모델

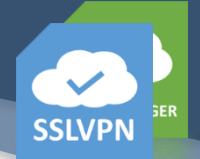

장비 펌웨어 버전

SSLVPN Firmware : 1.0.0.4 이상지원

MacOS 지원 버전

MacOS 10.9(Mavericks) 이상 지원 해킨토시 미지원

| App 버전 정보                                   |  |
|---------------------------------------------|--|
| SecuwaySSL U : v1.0<br>SecuwaySSL CM : v1.0 |  |

☞ 장비에서 다운로드 받도록 별도 페이지를 구성할 경우 제조사 작업이 필요합니다.

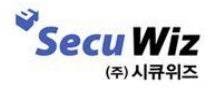

# 02 SecuwaySSL 앱 설치하기

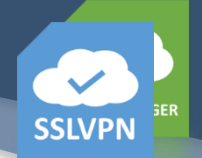

#### - 시스템 접근 설정

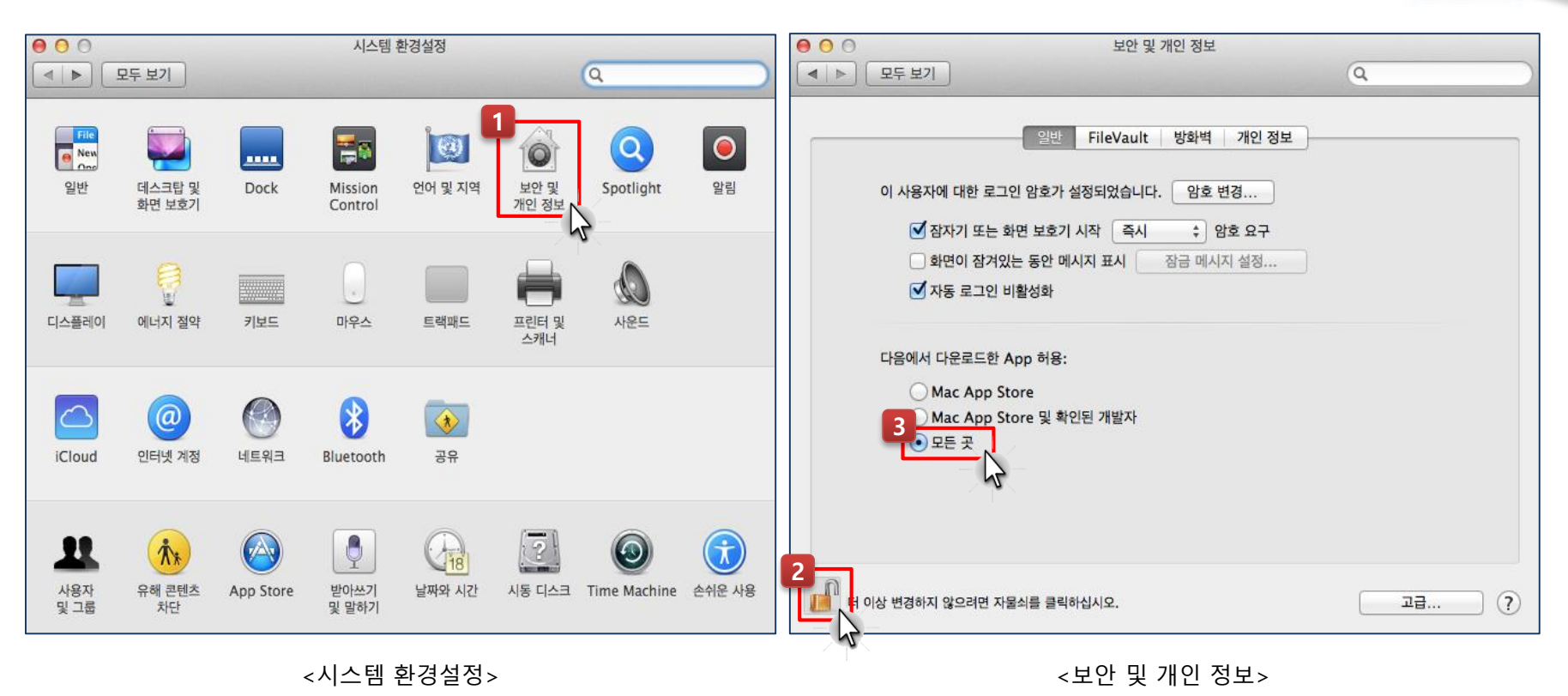

Dock에 있는 "시스템 환경설정"목록에서 "보안 및 개인정보" 클릭 1.

- 좌측 하단에 자물쇠 해제(사용자 비밀번호 입력) 2.
- App 허용을 "모든 곳"으로 변경 후 자물쇠 lock설정
   다운로드 받은 패키지 파일 클릭

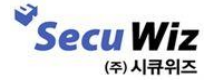

#### 02 SecuwaySSL 앱 설치하기 - 다운로드(장비에서 내려받기)

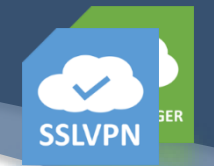

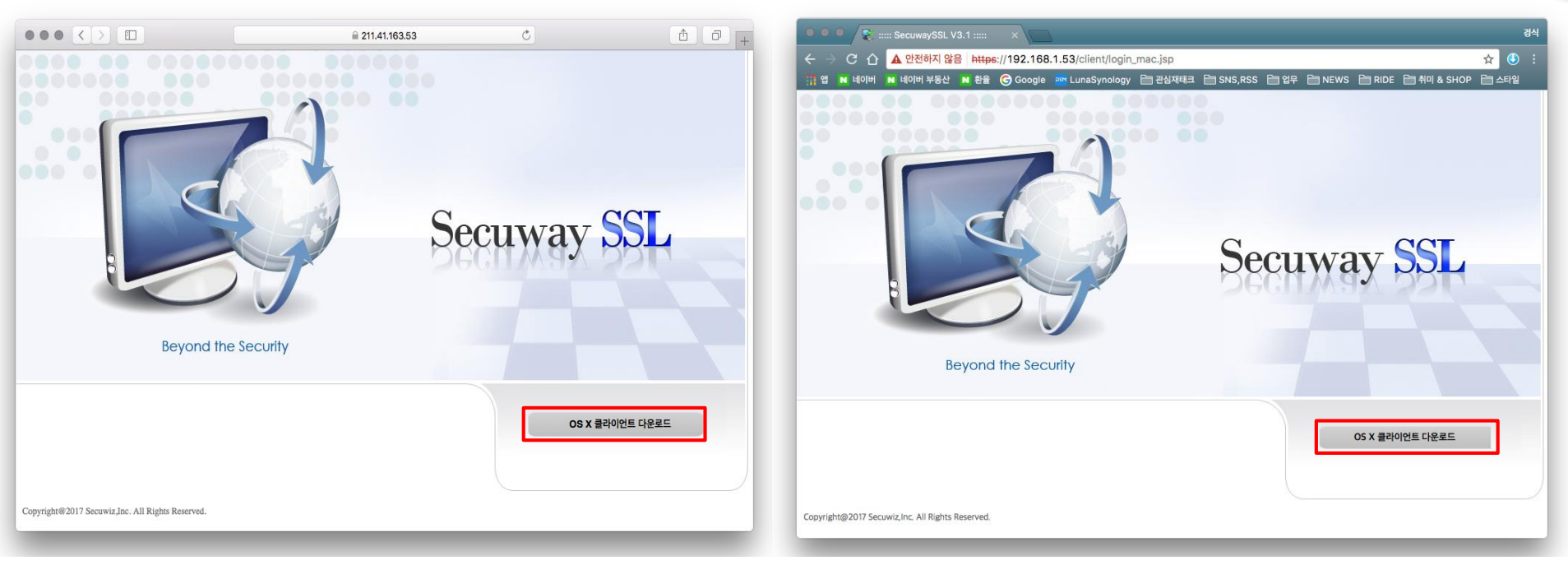

<사파리 접속페이지>

<구글크롬 접속페이지>

1. 사파리 또는 크롬 브라우저에서 SSLVPN 웹 페이지 접속 (https://vpn.cnu.ac.kr)

2. MacOS 클라이언트(pkg) 다운로드

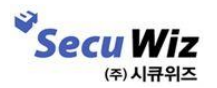

## 02 SecuwaySSL 앱 설치하기

#### - 다운로드(홈페이지에서 내려받기)

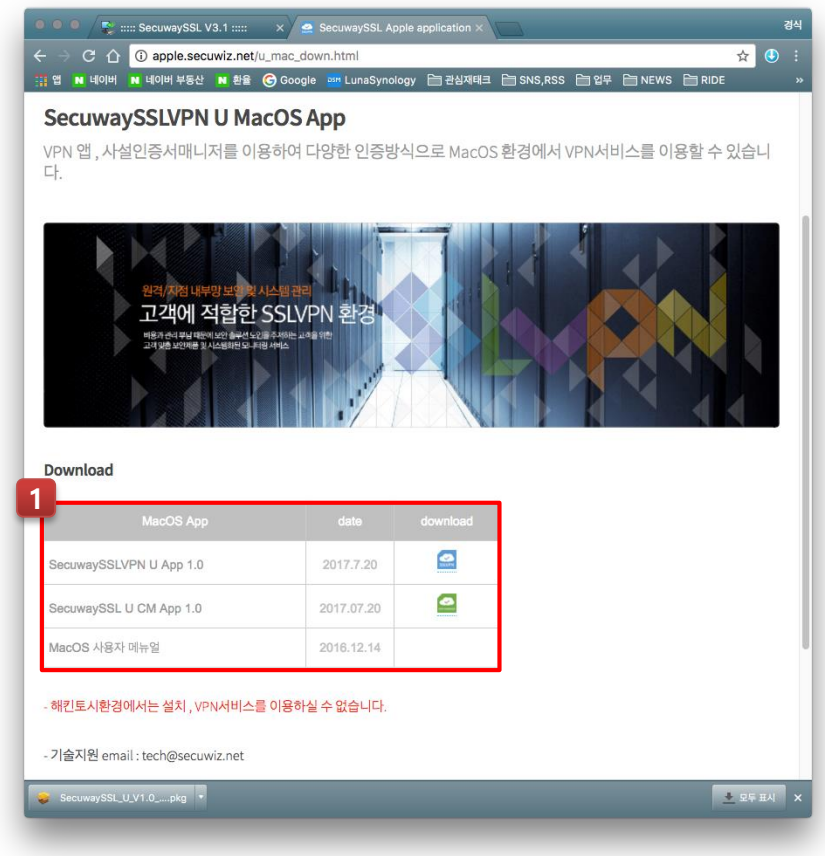

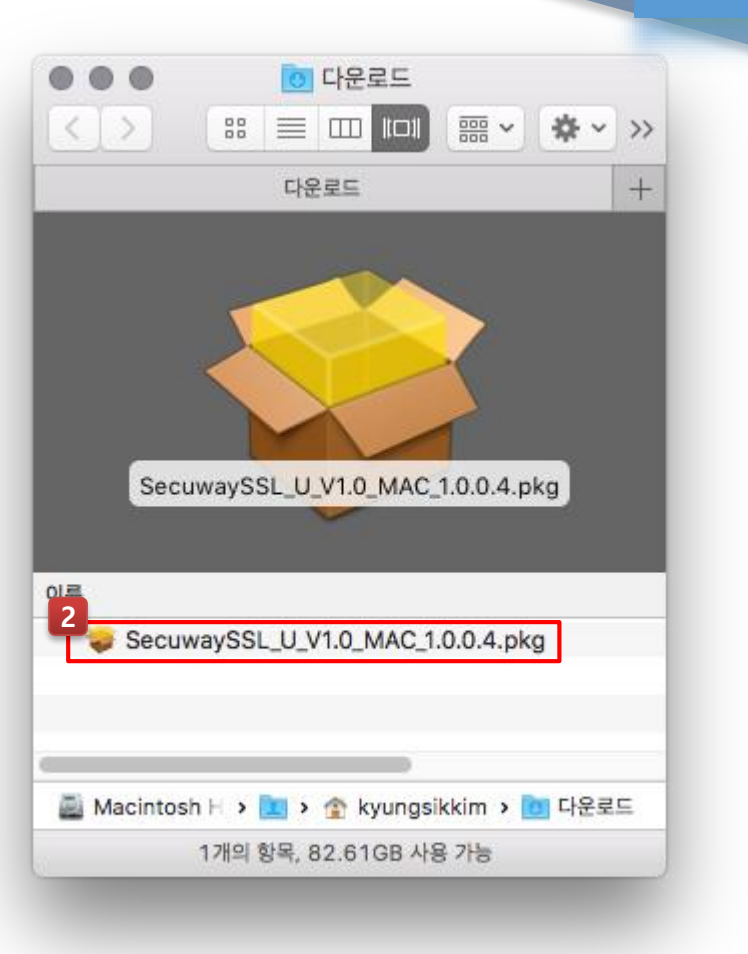

**SSLVPN** 

- 1. https://apple.secuwiz.co.kr 접속
- 2. MacOS 클라이언트(pkg) 다운로드

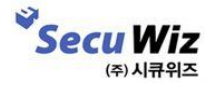

#### 02 SecuwaySSL 앱 설치하기 - <sup>설치하기</sup>

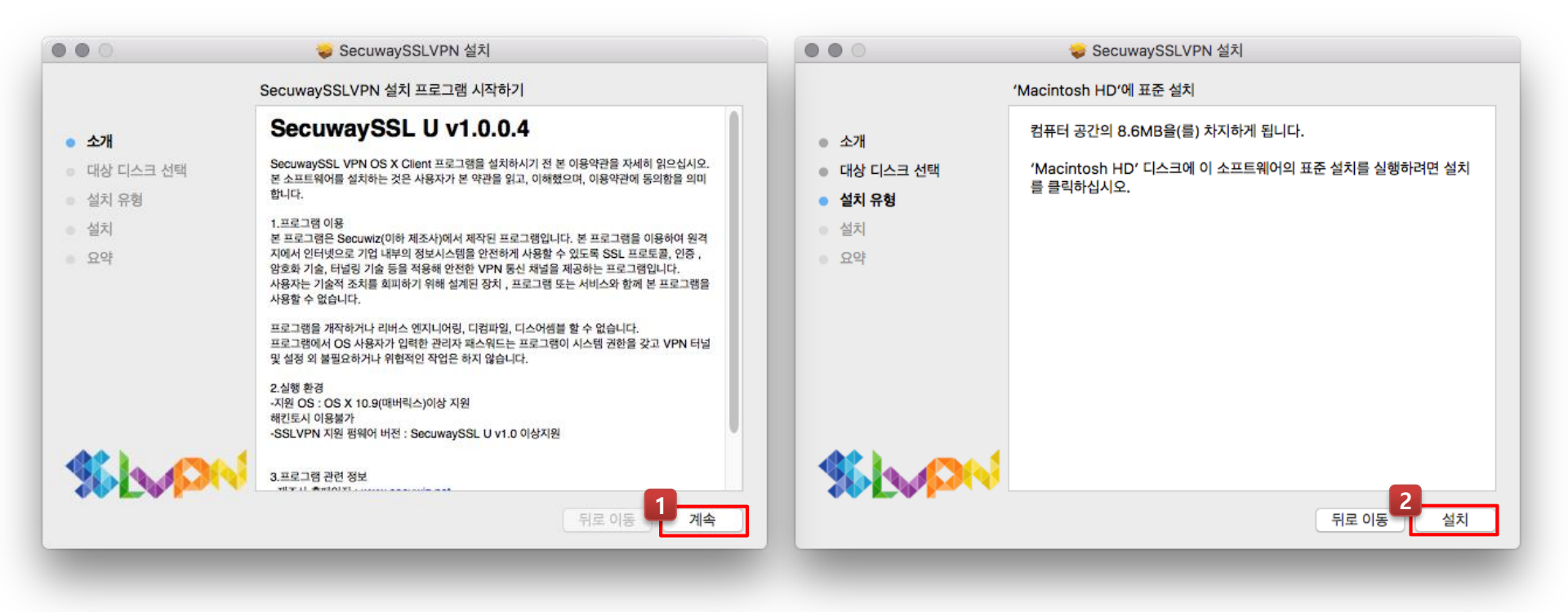

**SSLVPN** 

주의) 설치경로는 변경하지 않습니다.

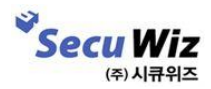

## 02 SecuwaySSL 앱 설치하기 - 설치하기

|                                                                              | 🥪 SecuwaySSLVPN 설치                                                                                           | •••                                                                              | 🤯 SecuwaySSLVPN 설치                       |
|------------------------------------------------------------------------------|----------------------------------------------------------------------------------------------------|----------------------------------------------------------------------------------|------------------------------------------|
|                                                                              | SecuwaySSLVPN 설치 중                                                                                           |                                                                                  | 설치가 성공적으로 완료되었습니다.                       |
| <ul> <li>소개</li> <li>대상 디스</li> <li>실치 유형</li> <li>설치</li> <li>요약</li> </ul> | 설치 프로그램이(가) 새로운 소프트웨어를 설치하려고 합니다.<br>허용하려면 암호를 입력하십시오.<br>사용자 이름: Kyung Sik Kim<br>암호: ••••••<br>취소 소프트웨어 설치 | <ul> <li>소개</li> <li>대상 디스크 선택</li> <li>설치 유형</li> <li>설치</li> <li>요약</li> </ul> | <b>성공적으로 설치되었습니다.</b><br>소프트웨어가 설치되었습니다. |
| <b>%}~</b>                                                                   | [<br>  뒤로 이동 계속                                                                                              | ** L~P~                                                                          | 2<br>뒤로 이동 <b>닫기</b>                     |

**SSLVPN** 

1. 사용자 비밀번호를 입력하고 소프트웨어를 설치합니다.

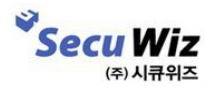

#### 03 SecuwaySSL 앱 사용방법 - 로그인

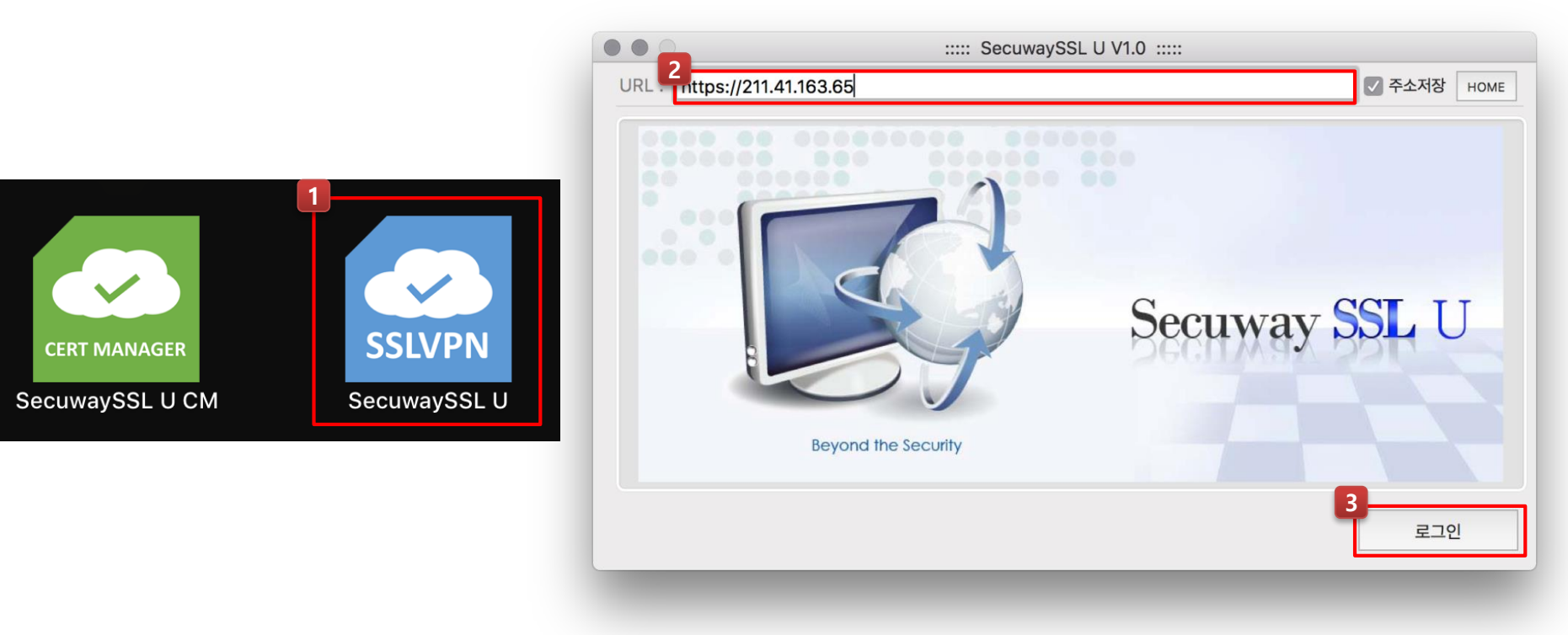

**SSLVPN** 

- 1. Launchpad 또는 응용프로그램에서 SecuwaySSL U 앱을 실행
- 2. VPN 접속주소 입력 (https://vpn.cnu.ac.kr)
- 3. 로그인

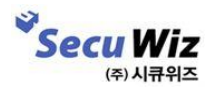

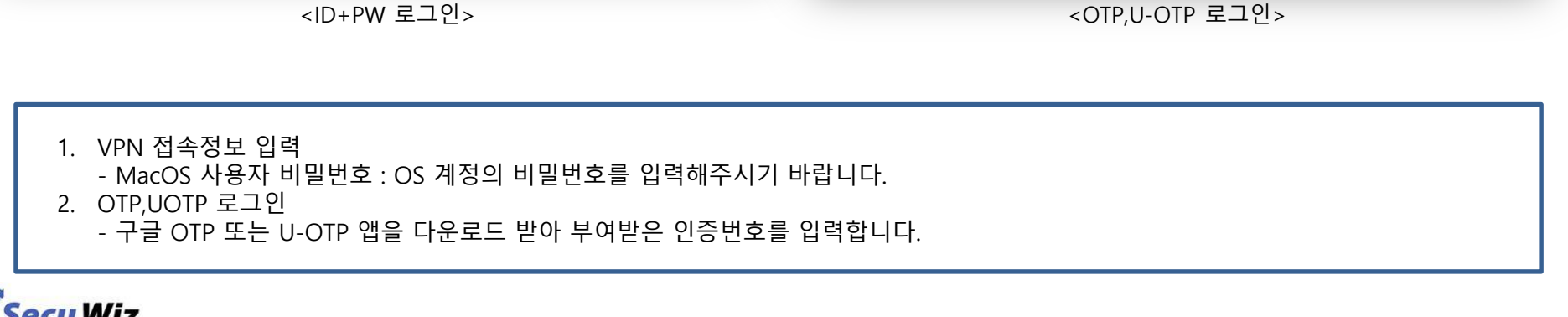

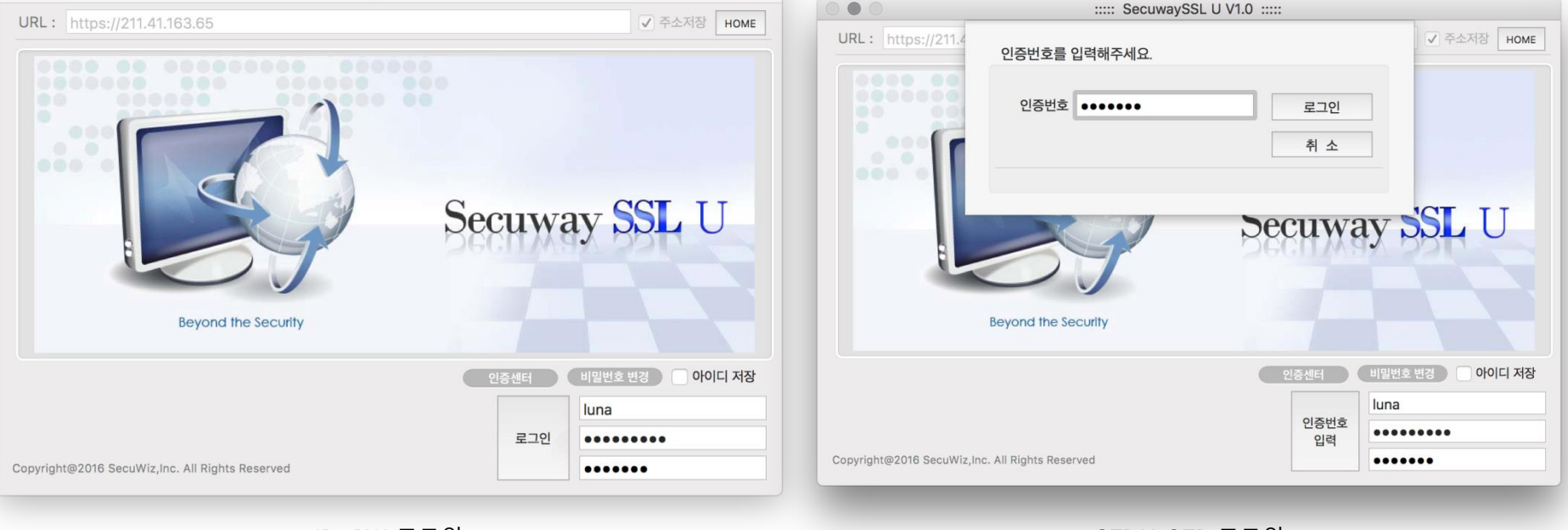

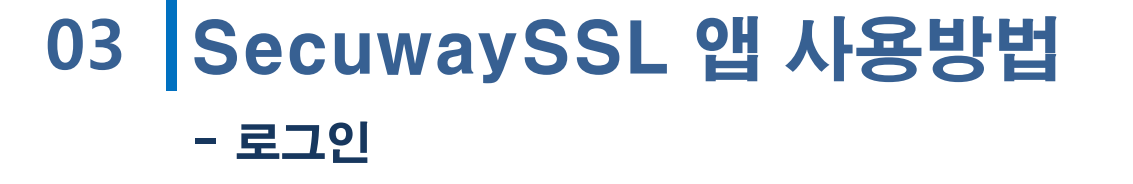

::::: SecuwaySSL U V1.0 :::::

(주) 시큐위즈

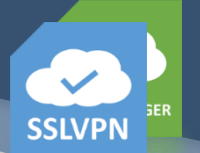

#### 03 SecuwaySSL 앱 사용방법 - 로그인

|                   |                  | SecuwaySSL | U V1.0 ::::: |                     |           |             |           |                                     |                  |        |
|-------------------|------------------|------------|--------------|---------------------|-----------|-------------|-----------|-------------------------------------|------------------|--------|
| URL: https://     |                  | S          | Becuwa       | ay <mark>SSL</mark> | 주소저장 HOME | 000         |           | ::::: SecuwaySSL U V1               | .0 :::::         |        |
|                   | _ 인증서 위치         |            |              |                     |           | URL : htt   | C         |                                     |                  | ✓ 주소저장 |
|                   |                  | B          |              |                     |           |             |           | Certificate Inquiry<br>인증서 조회   인   | 증서를 조회하실 수 있습니다. |        |
|                   | 하드디스크            | 이동식디스      |              | 보안토큰                | LU        |             | 인증서 발급    | 인증서 폐기 인증서 조회 인                     | 증서 관리 로그아웃 종료    |        |
|                   | 사용자              | 발급자        | 구분           | 유효기간                |           |             | ◆ 사용자 정보  |                                     |                  |        |
|                   | 김경식()0003048201  | yessign    | 공인인증서        | 2015.06.16 1        |           |             | 아이디       | luna                                |                  |        |
|                   | 김보민()00030412012 | yessign    | 공인인증서        | 2016.03.16 1        |           |             | 승인방식      | 이메일인증 + 주민번호인증                      |                  |        |
|                   | luna-000020      | test       | 사설인증서        | 2017.07.27 0        |           |             | 이메일       | kimkshahaha@secuwiz.net             | 승인번호             |        |
|                   |                  |            |              |                     | 아이디 저장    |             | 승인번호      | •••••                               |                  |        |
|                   | 인증서 암호 : 인증서 암   | 호는 대소문자를   | 구분합니다.       |                     |           |             | 주민번호      | •••••                               | ('-' 하이폰 없이 입력)  |        |
| Copyright@2016 Se |                  |            |              |                     | -         | Copyright@2 | ♦ 인증서 비밀번 | 호 설정                                |                  |        |
|                   | 하드               | 디스크에서 인증   | 서 읽어오기       |                     |           |             | 비밀        | 실 번 호 ••••••••                      |                  |        |
| _                 | 로그인              | 취소         |              | 인증서 보기              |           |             | 비밀법       | 번호확인 •••••••••<br>* 9~12 자리 영,숫자 조합 |                  |        |
| _                 |                  |            |              |                     |           |             |           | 발 급                                 |                  |        |
|                   |                  |            |              |                     |           |             |           |                                     |                  |        |

<인증서 로그인>

3

Secu Wiz

<인증서 매니저>

**SSLVPN** 

VPN 접속정보 입력

 MacOS 사용자 비밀번호 : OS 계정의 비밀번호를 입력해주시기 바랍니다.
 로그인

 공인인증서 저장경로 : USB 또는 /Users/Shared/경로에 NPKI 폴더 저장
 사설인증서 저장경로 : USB(/SecuwayPKI3)또는 /Users/Shared/SecuwayPKI3 폴더에 저장

## 03 SecuwaySSL 앱 사용방법

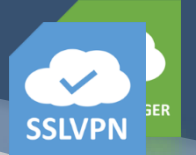

- 로그인

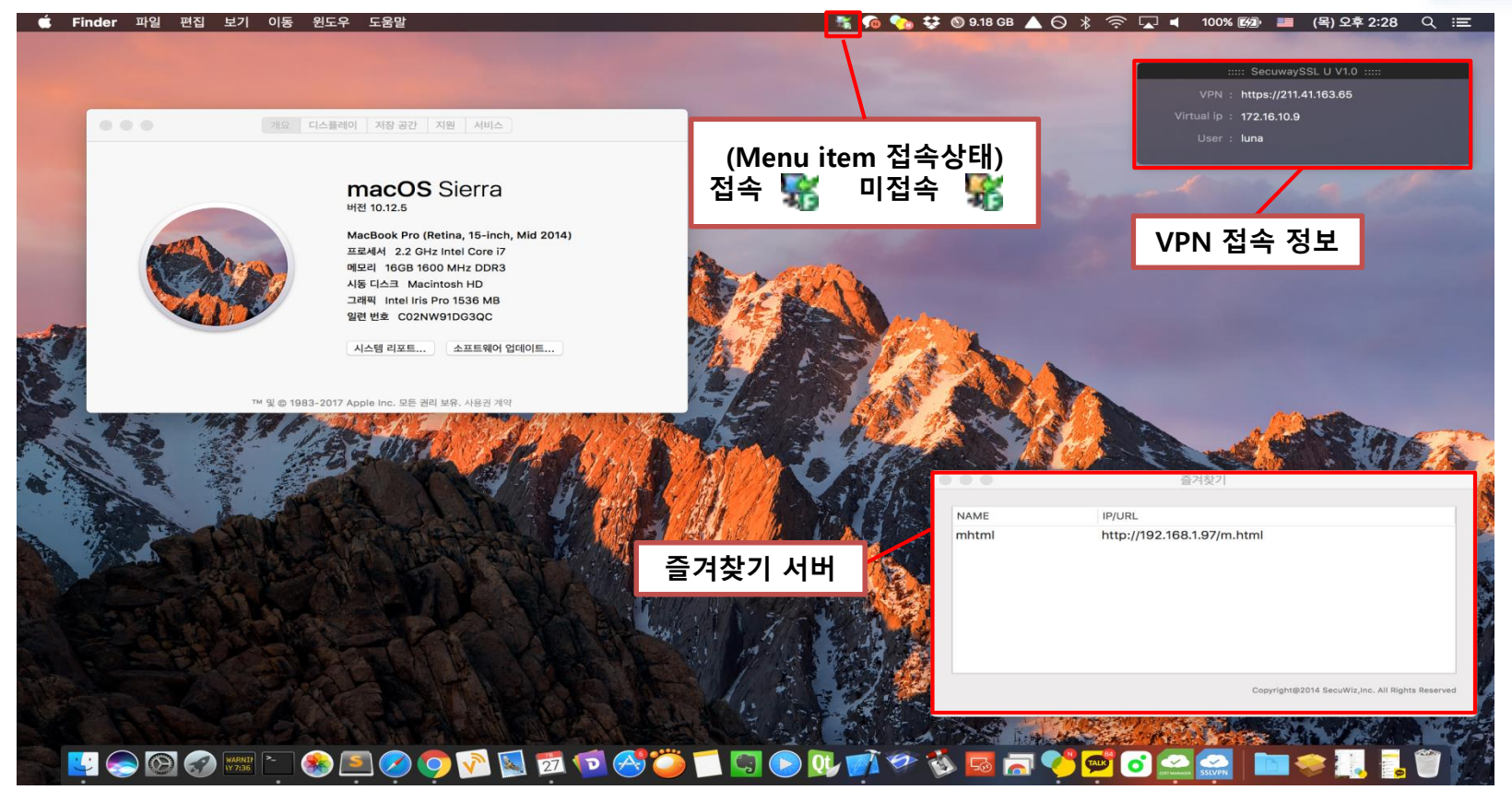

1. VPN 접속접속.

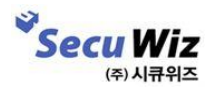

## 04 SecuwaySSL 앱 삭제

#### - 삭제하기

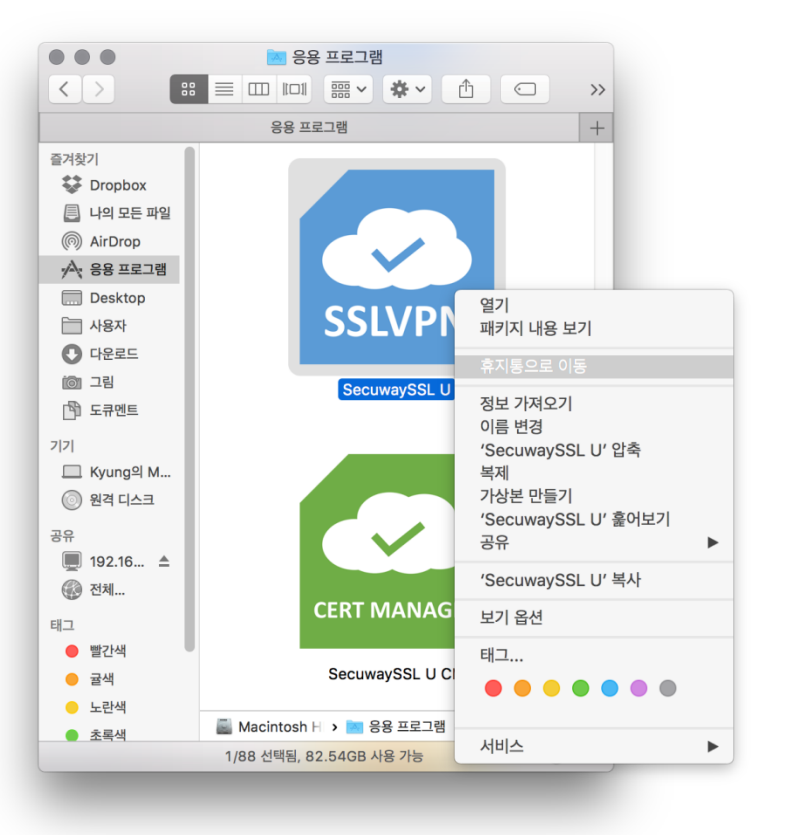

| Finder이(가)          | ) 변경하려고 합니다.               |
|---------------------|----------------------------|
| 허용하려면 암호<br>사용자 이름: | 를 입력하십시오.<br>Kyung Sik Kim |
| 암호:                 | •••••                      |
|                     | 취소 승인                      |
|                     |                            |
|                     |                            |

**SSLVPN** 

- 1. Finder에서 응용프로그램 선택
- "SecuwaySSL U"선택 '휴지통으로 이동'
   MacOS 사용자 비밀번호 입력

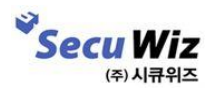